Politeknik Sultan Idris Shah (PSIS)

2

# MANUAL MEREKOD SECARA 'ONLINE' (6b) – PEGAWAI STOR

#### Langkah 1

- Proses permohonan dengan menggunakan sistem SPA (menggunakan Internet Explorer dengan melayari website PSIS)
- Klik senarai agensi
   dengan memilih Politeknik Sultan Idris Shah

| an ( <b>*</b> *) an                                                                                                    |                              |                        | Kata Nama Kata Lak                    | Jan                                             |
|----------------------------------------------------------------------------------------------------|------------------------------|------------------------|---------------------------------------|-------------------------------------------------|
|                                                                                                    | Sistem Pen<br>Kerajaan Mal   | nantauan Peng<br>aysia | jurusan Aset                          |                                                 |
| UTAMA                                                                                                    | SISTEM                       | PENERBITAN             | BANTUAN                               | MUAT TURUN                                      |
|                                                                                                    | Kementerian Pengaj           | ian Tinggi             | KEMENTERIAN<br>PENDIDIKAN<br>MALAYSIA | Laporan<br>Eksekutif<br>Pengurusan Aset<br>Alih |
|                                                                                                    |                              |                        |                                       | Pengurusan Stor                                 |
| narai Agensi<br>GENSI INDUK                                                                                                    |                              |                        |                                       | Senarai Agensi 🔶                                |
| <b>E</b> KPI                                                                                                    | Kementerian Pengajian Tir    | ggi                    |                                       | KNOWLEDGEBASE                                   |
| LA PILIH AGENSI DIBAWA                                                                                                    | AH :                         |                        |                                       | SPPA Ticketing<br>System (STS)                  |
| <b>E</b> KPI                                                                                                    | Jabatan Pengajian Tinggi     |                        |                                       | e-Learning SPA                                  |
| KOLEJKOMUNIT                                                                                                    | Kolej Komuniti Tawau         |                        |                                       |                                                 |
|                                                                                                    | Politeknik Metro Kuala Lun   | npur                   |                                       |                                                 |
|                                                                                                    | Politeknik Sultan Idris Shal | 2                      |                                       |                                                 |
|                                                                                                    | Politeknik Nilai             |                        |                                       |                                                 |
|                                                                                                    | Politeknik Metro Johor Bah   | ıru                    |                                       |                                                 |
| Contraction and a local diversion of the local diversion of the loca |                              |                        |                                       |                                                 |

Lampiran 2 A

Merekod Secara 'Online' (6b) – Pegawai Stor

Politeknik Sultan Idris Shah (PSIS)

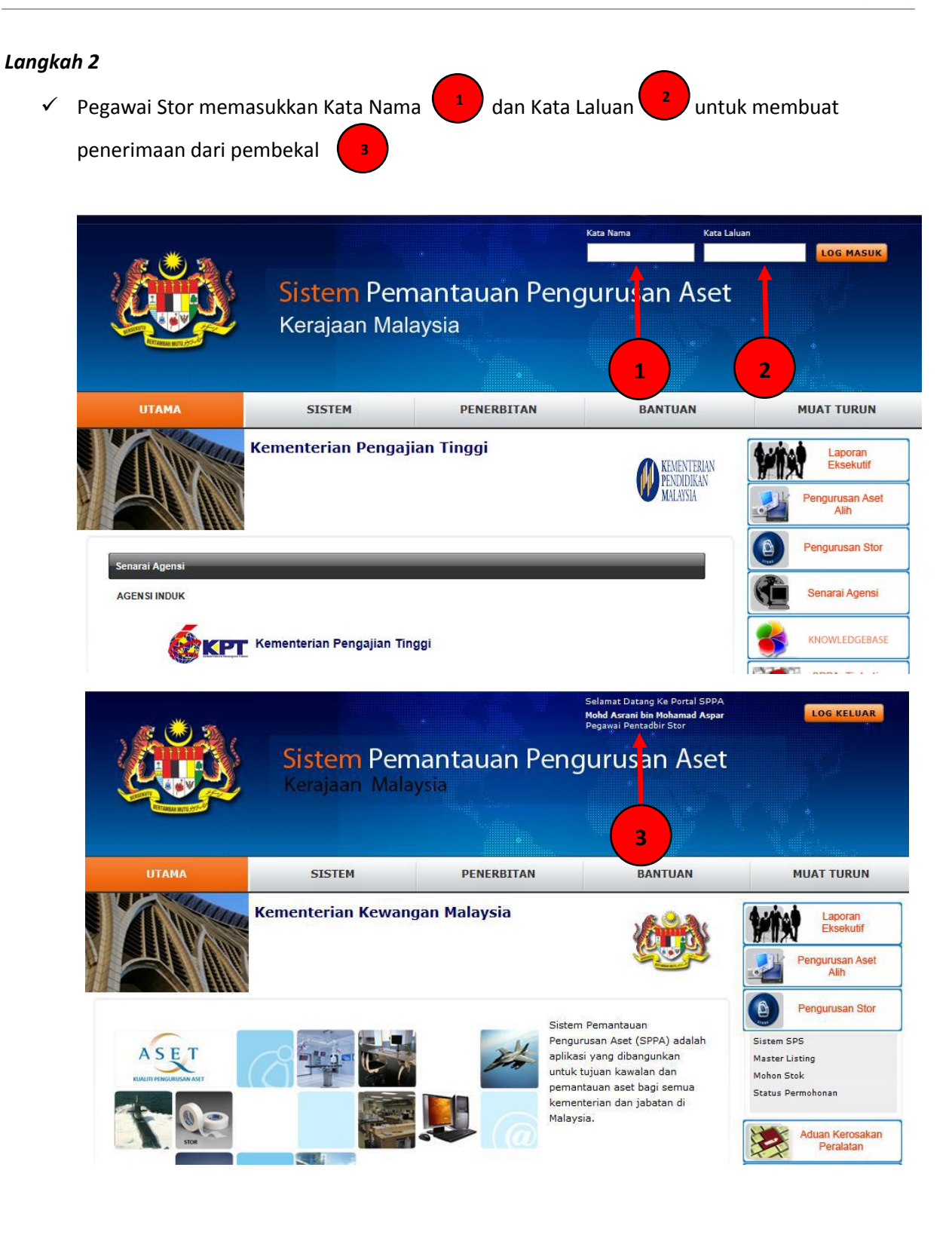

Politeknik Sultan Idris Shah (PSIS)

#### Langkah 3

✓ Klik di bahagian 'Pengurusan Stor'

dan memilih 'Sistem SPS'

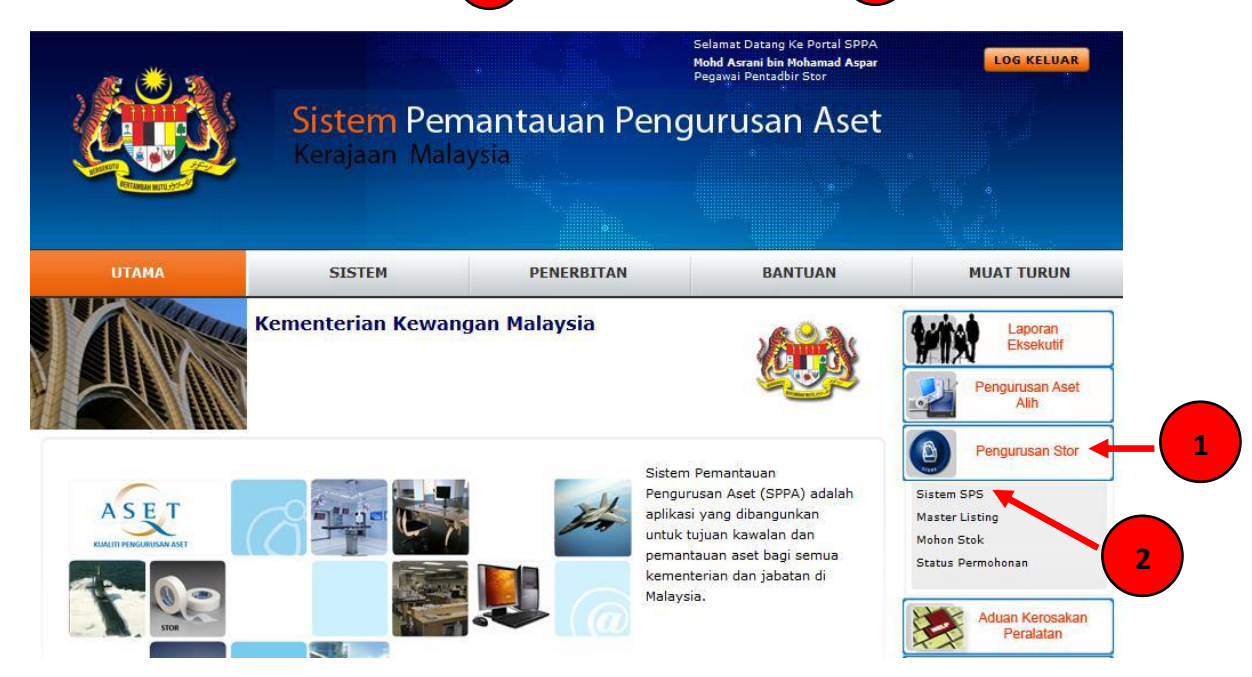

#### Langkah 4

 $\checkmark$ 

- ✓ Klik di bahagian 'Penerimaan'
- ✓ Masukkan:

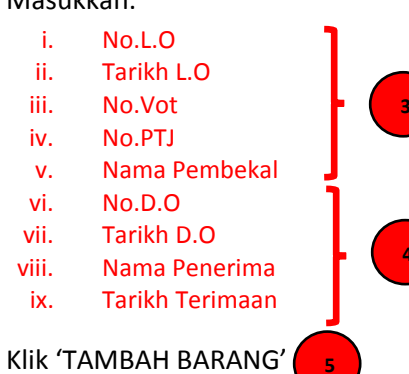

1

dengan memilih 'Terimaan Dari Pembekal'

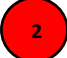

Politeknik Sultan Idris Shah (PSIS)

|   |                                                | Teri | SPA<br>sistem pengurusan<br>aset |               |                     |      |                 |            |    |       |   |
|---|------------------------------------------------|------|----------------------------------|---------------|---------------------|------|-----------------|------------|----|-------|---|
|   | SPA SPS                                        | ~    | Maklumat Penerir                 | naan          |                     |      |                 |            |    |       |   |
|   | Pentadbir SPS                                  |      | No. L.O.*                        |               | *No.LO / No.Kontrak | dili | No. D.O*        |            |    | 7     |   |
|   | Urusetia Kelulusan                             |      | Tarikh L.O*                      | 30/05/2017 31 |                     |      | th D.O*         | 30/05/2017 | 31 |       |   |
|   | Penerimaan                                     |      | No.Vot                           | ,             |                     | . (  | aan Oleh        |            | _  | 12    | 4 |
|   | Terimaan Dari Stor     Terimaan Dari Dari Dari |      | No.PTJ                           |               |                     |      | atan            |            |    | <br>j |   |
|   | Rekod Penerimaan                               |      | Pembekal *                       |               |                     | 0    | Tarikh Terimaan | 30/05/2017 | 31 |       |   |
| 2 | ▶ Rekod Perselisihan ▶ Pemeriksaan Teknikal    |      | Dicatat<br>Oleh                  |               |                     |      |                 |            |    | -     |   |
|   | Bekalan & Kawalan                              |      | TAMBAH BARA                      | NG            | 5                   |      |                 |            |    |       |   |
|   | Penyimpanan                                    |      |                                  |               |                     |      |                 |            |    |       |   |

#### Langkah 5

- ✓ Klik 'Cari Kod Stok'
- ✓ Masukkan:
  - i. Kuantiti Barang Dipesan
  - ii. Kuantiti Dihantar
  - iii. Kuantiti Diterima (kiraan automatik)
  - iv. Pemeriksaan Teknikal (sekiranya perlu)
  - v. Harga Seunit
  - vi. Harga Keseluruhan (kiraan automatik)
  - vii. Tarikh Luput (sekiranya perlu)
  - viii. Catitan Penerimaan dan Catitan Perselisihan
- ✓ Klik 'TERIMA' untuk mengesahkan penerimaan barang

Politeknik Sultan Idris Shah (PSIS)

| Stor                    | Stor Utama : STOR UTAMA PSIS 🗸 |
|-------------------------|--------------------------------|
|                         |                                |
| Kod Stok                | Cari Kod Stok 🚽 💶 🚺            |
|                         |                                |
|                         |                                |
|                         |                                |
| Perihal Stok            |                                |
| Unit Ukuran             |                                |
| Kuantiti Barang Dipesan |                                |
| Kuantiti Dihantar       |                                |
| Kuantiti Ditolak        | 0                              |
| Kuantiti Kurang         | D                              |
| Kuantiti Lebih          |                                |
| Kuantiti Diterima       |                                |
| Pemeriksaan Teknikal    | ● Tidak ○ Ya                   |
| Harga Seunit            |                                |
| Harga Keseluruhan       |                                |
| Tarikh Luput            | Reset                          |
| Catitan Penerimaan      |                                |
|                         | ^                              |
|                         |                                |
|                         |                                |
| Catitan Perselisihan    |                                |
|                         |                                |
|                         | $\sim$                         |
|                         |                                |

## Langkah 6

- ✓ Klik 'TAMBAH BARANG' sekiranya ingin menambah barang lain
- ✓ Klik 'TERIMA' untuk mengesahkan penerimaan barang / stok tersebut

| Maklumat Penerimaan |                              |                 |        |                 |                   |            |              |                |                    |             |   |
|---------------------|------------------------------|-----------------|--------|-----------------|-------------------|------------|--------------|----------------|--------------------|-------------|---|
| Dipesan Oleh *      | Mohd Asrani bin Mohamad Aspa | ar              | 2      | No. D.O*        | DO1234567         |            | ]            |                |                    |             |   |
| No. L.O.*           | L0231010101131060            |                 |        | Tarikh D.O*     | 17/10/2013        | 31         |              |                |                    |             |   |
| Tarikh L.0*         | 10/10/2013 31                |                 |        | Penerimaan Oleh | Mohd Asrani bin   | Mohamad A  | spar         |                | 2                  |             |   |
| No.Vot              |                              |                 |        | Jawatan         | Pegawai Pentada   | oir Stor   |              |                |                    |             |   |
| Terimaan Dari       | Pembekal 🖌                   |                 |        | Tarikh Terimaan | 17/10/2013        | 31         |              |                |                    |             |   |
| Pembekal *          | SYARIKAT ASRANI SDN BHD      | -               | ۵ 🔍    | Dicatat Oleh    | Mohd Asrani bin N | lohamad As | spar (Pegawa | ai Pentadbir S | Stor)              |             |   |
|                     |                              |                 |        |                 |                   |            |              |                |                    |             |   |
|                     |                              |                 |        |                 |                   |            |              |                |                    |             |   |
| Bil. Stor           | Perihal                      |                 | Persel | isihan Teknika  | I Bil. Moho       | n Bil      | l. Terima    | Unit           | Seunit (RM)        | Jumlah (RM) |   |
| 1 STOR UTAM         | A BKP DISKET 2HD             | 101-002-002-009 | -      |                 | 100               |            | 100          | KOTAK          | 1.200              | 120.000     | 8 |
|                     |                              |                 |        |                 |                   |            |              | Jun            | nlah Keseluruhan : | RM 120.000  |   |
|                     | <b>— 2</b>                   |                 |        |                 |                   |            |              |                |                    |             |   |
|                     |                              |                 |        |                 |                   |            |              |                |                    |             |   |

1

2

Politeknik Sultan Idris Shah (PSIS)

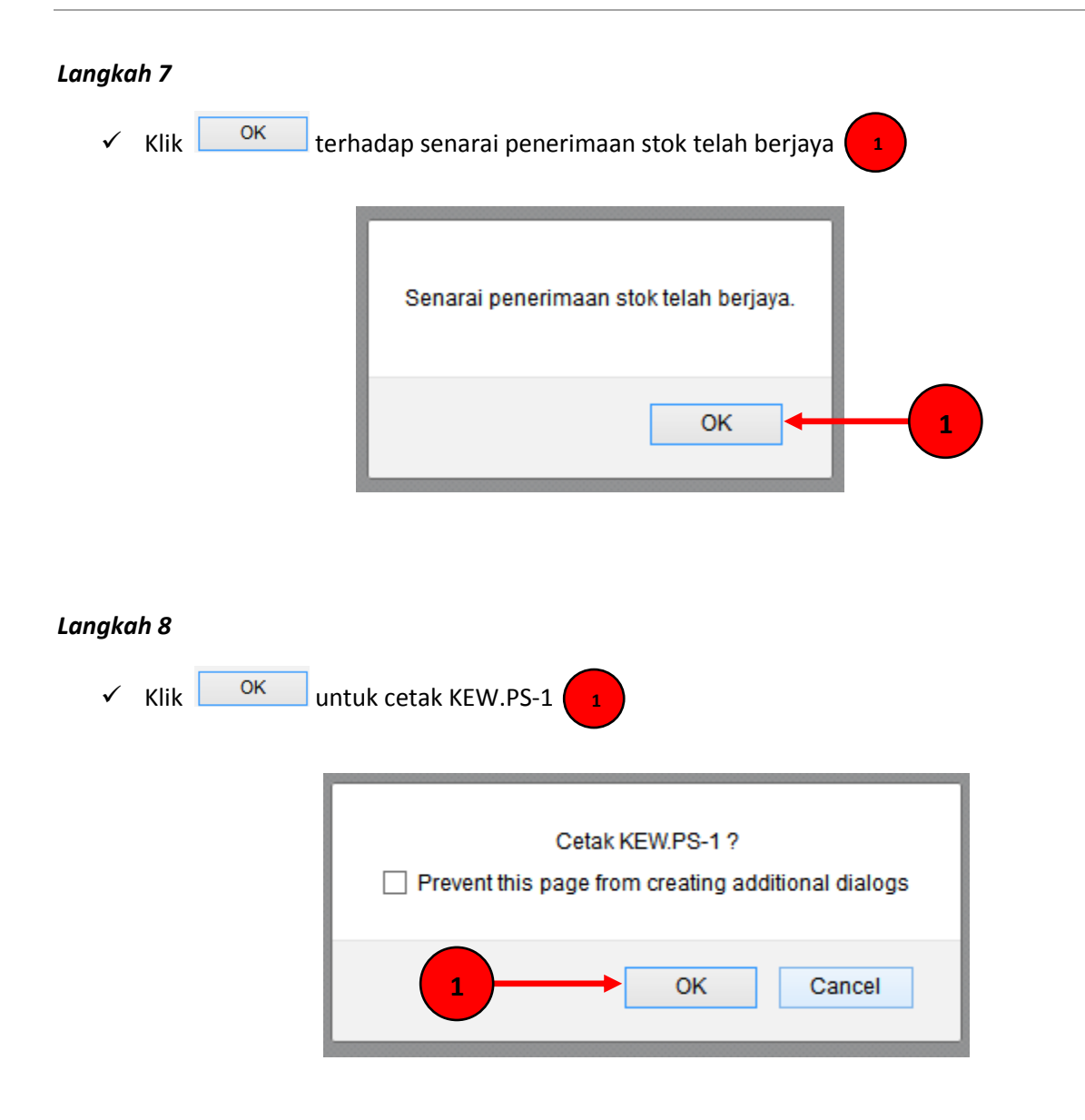

Politeknik Sultan Idris Shah (PSIS)

### Langkah 9

Paparan berikut akan dipaparkan

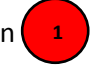

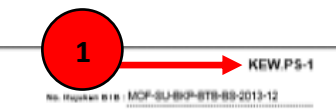

BORANG TERIMAAN BARANG-BARANG (BTB) (Tatacara Pengurusan Stor 43) (Disediakan dalam 3 salinan oleh Pegawai Penerima)

| Nama dan Alamat Pembekai :<br>21/ARAST ABRANI BON BHO<br>NO B, ANDAN PERDANA<br>PERSIANAN PERDANA<br>PERSIAN 2, PUTRALAYA | Butir-butir Bungkusan : | üutir-butir Penghantaran: | No. Pesanan Kerajaan: LO231010101131060<br>Tarikh: 101102013 |
|----------------------------------------------------------------------------------------------------|-------------------------|---------------------------|--------------------------------------------------------------|
| 62592 Putrajaya<br>Wilayah Persekutuan Putrajaya                                                                          |                         |                           |                                                              |

| No Kod          | Perihai Barang - barang             | Unit Pengukuran | Kuantiti |          |        | Harga   | Catatao |  |
|-----------------|-------------------------------------|-----------------|----------|----------|--------|---------|---------|--|
| HU. NOU         |                                     |                 | Dipesan  | Diterima | Seunit | Jumlah  | Galatan |  |
| 101-002-002-009 | MEDIA PENYIMPANAN DATA / DISKET 2HD | KOTAK           | 100      | 100      | 1.200  | 120.000 | ok      |  |
|                 |                                     |                 |          |          |        |         |         |  |
|                 |                                     |                 |          |          |        |         |         |  |
|                 |                                     |                 |          |          |        |         |         |  |
|                 |                                     |                 |          |          |        |         |         |  |
|                 |                                     |                 |          |          |        |         |         |  |
|                 |                                     |                 |          |          |        |         |         |  |
|                 |                                     |                 |          |          |        |         |         |  |
|                 |                                     |                 |          |          |        |         |         |  |
|                 |                                     |                 |          |          |        |         |         |  |
|                 |                                     |                 |          |          |        |         |         |  |

|                                         |                                | Nota:                                         |
|-----------------------------------------|--------------------------------|-----------------------------------------------|
|                                         |                                | Kegunaan di Stor Pusat/Stor Utama (3 Salinan) |
| (Tandatangan Pegawai Penerima)          | (Tandatangan Pegawai Pengesah) |                                               |
| Nama : MOHD ASRANI BIN MOHAMAD ASPAR    | Nama : -                       | Salinan 1 - Bhg. Bekalan, Kawalan Dan Akaun   |
| Jawatan : PEGAWAI PENTADBIR STOR        | Jawatan : -                    | Salinan 2 - Bhg. Simpanan                     |
| Jabatan : KEMENTERIAN KEWANGAN MALAYSIA | Jabatan : -                    | Salinan 3 - Bhg. Terimaan                     |
| Tarikh : 17/10/2013                     | Tarikh :                       |                                               |